# AndiScan

#### Model A3

#### **Quick Start Guide**

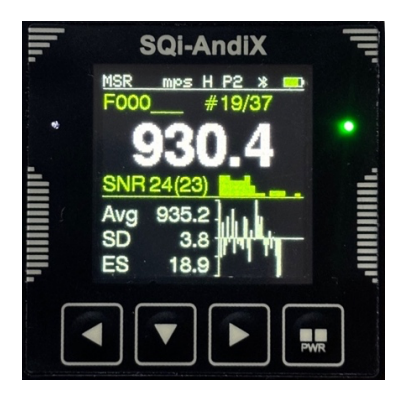

#### SQi-AndiX

Quick Start Guide version A3.1.0 (7.7.2024)

#### Device

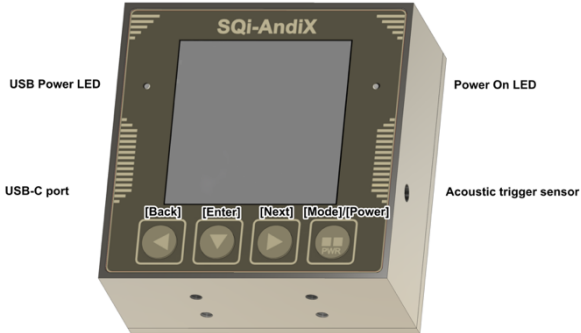

Mounting threads 4xM2.5, (!) max bolt depth 2.1 mm

- Universal adapter (attached to the device)
  - o Arca, 1/4" tripod thread, 20 mm custom rail
- Keys
  - [Back], [Enter], [Next], [Mode]
  - Long press (1 second) [Back-Long], [Enter-Long], [Next-Long]
  - Power on press and hold [Power] key for 2 seconds
  - Power off press and hold [Power] key for 3 seconds until Powering Off screen appears

### Modes of Operation

- [MSR] Measurement Mode
- [DAT] Data Mode
- [CFG] Configuration Mode

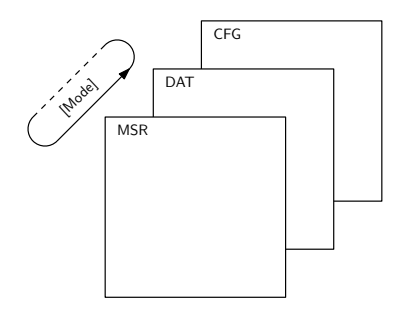

#### Display Status Line

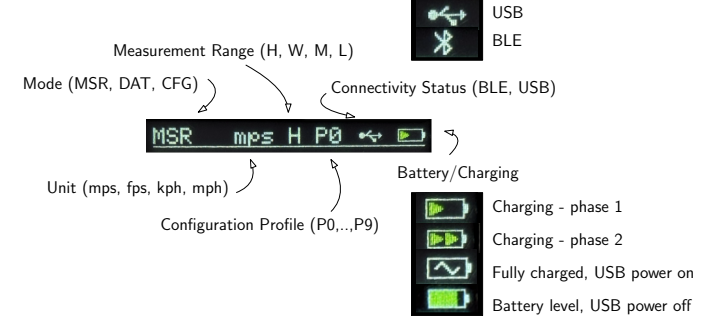

#### Measurement Setup

- Mount the device on tripod or on the gun (additional adapter might be needed)
- Position the device
  - Antenna radiation pattern must intercept the bullet trajectory when it leaves the barrel
  - Optimal side position
    5 10 cm from barrel axis
  - Optimal forward position
    30 70 cm back from the muzzle
  - Avoid blocking the signal by obstacles (bipod, plasma gasses from muzzle brake)

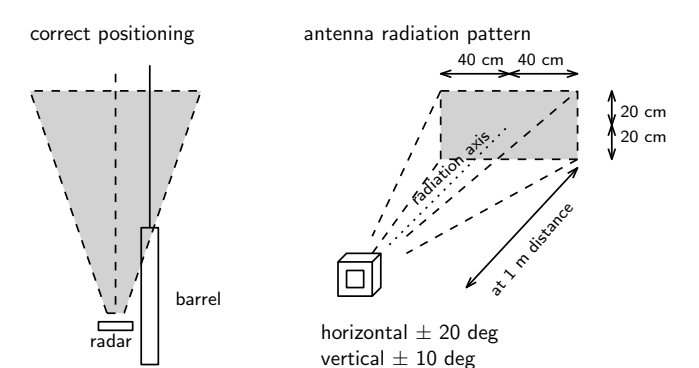

## Measurement Mode (MSR)

#### Configuration Profile

 Make sure that the configuration profile is suitable for your task - particularly, the *measurement velocity range* settings

sequential number of displayed measurement

Measurement Screen

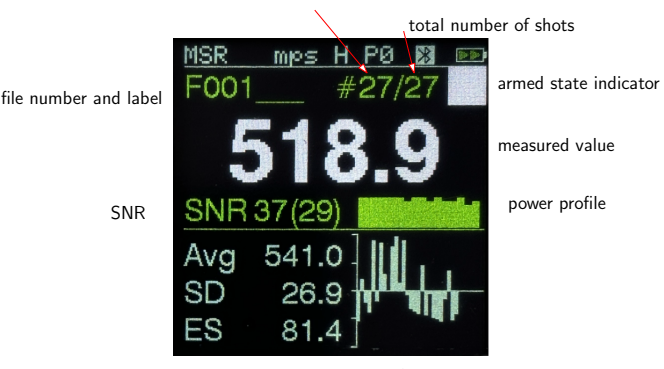

session statistics

graphs

- Press [Enter] to Arm and Disarm the device
- View data for individual shots in the session
  - Press [Back]/[Next] to go backward/forward
- **Delete** currently shown shot
  - Press [Back-Long] to delete the shot
- Save the active session into the file
  - Press [Next-Long] to save the file
  - o A new session will be automatically started

### Data Mode (DAT)

- Moving backward/forward in the list of files
  - Press [Back] or [Next]
- View file contents
  - Press [Enter] to view file data contents
  - o 1st page session statistics
  - o Press again [Enter] individual

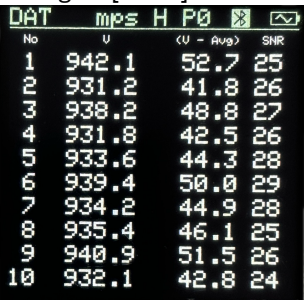

- Press again [Enter] subsequent data pages
- File operations menu
  - o Press [Enter-Long] in the file list screen
    - Reopen file
    - Erase file
    - Label file

## Configuration Mode (CFG)

CFG0 Configuration Profile (P0.. P9)

- Profiles are pre-initialized by factory-default settings for various measurement scenarios
- CFG1 Triggering Mode/Gain
  - SIG (Signal Detection), ACST (Acoustic Detection), EXT (External)
- CFG2 Detection Threshold
- Minimum SNR for valid measurement CFG3 Measurement Range
- H (High), W (Wide), M (Mid), L (Low) CFG4 Measurement Unit
  - mps, fps, kph, mph
- CFG5 Carrier Frequency Channel
  - auto, manual (24150, .., 24220 MHz)
- CFG6 V0/Vx Side-Offset Compensation
  - (see User Guide for details)
- CFG7 Display Settings
  - Graph Plot, Histogram, None, List
  - Scheme Display color scheme
  - Light Display backlight intensity
  - Rotate Display rotation
- CFG8 System Maintenance
  - PSM erase configuration, live session data
- SSD erase data files and FW update files CFG9 System Information
  - DeviceID, SW US/TxR Version, HW Version, Date/Time

### Remote Shell App

- Remote control, live measurement view, file management
- BLE (Bluetooth) and USB (Serial) connectivity
- Remote Shell App
  - https://www.sqi-andix.com /RemShApp/A3RemSh.html
- Remote Shell User Guide
  - https://www.sqi-andix.com /a3-remshapp-guide/

#### More Information

- Support page (User Guides, FW update, Tutorials)
  - https://www.sqi-andix.com/support/
- General information
  - o www.SQi-AndiX.com
  - o info@SQi-AndiX.com (for general info)
  - support@SQi-AndiX.com (for technical support)